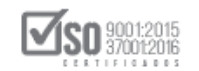

# INSTRUCTIVO PARA REGISTRARSE EN LOS MÓDULOS DE CAPACITACIÓN EN CONTRATACIÓN PÚBLICA

## 2020

Dirección: Av. de Los Shyris N38-28 y El Telégrafo Ed. Sercop Código postal: 170506 / Quito - Ecuador Teléfono: 593 2 2 440 050 - www.sercop.gob.ec

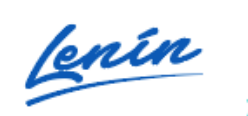

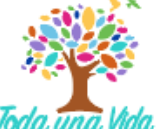

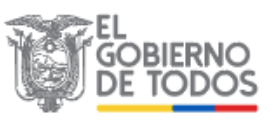

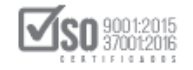

## Contenido

| 1.       | INTRODUCCIÓN                                                                           |             |
|----------|----------------------------------------------------------------------------------------|-------------|
| 2.       | OBJETIVO GENERAL                                                                       |             |
| 3.<br>CA | INSTRUCCIONES PARA EL REGISTRO EN LOS MÓDULOS DE<br>PACITACIÓN EN CONTRATACIÓN PÚBLICA |             |
| 3<br>F   | .1. Acceso a la plataforma sercopcapacita.compraspublicas.gob.ec – Ca<br>resencial     | apacitación |
| 3        | .1.1. Creación de nuevos usuarios                                                      | 6           |
| 3        | .1.2. Matriculación                                                                    | 9           |

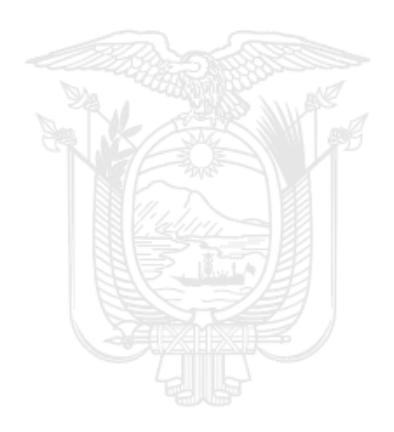

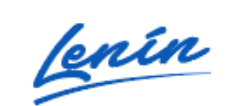

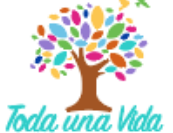

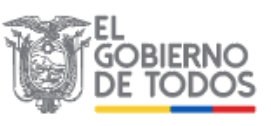

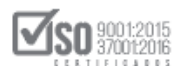

## 1. INTRODUCCIÓN

El presente instructivo detalla los pasos que los funcionarios de las Entidades Contratantes y Proveedores del Estado deben seguir para registrarse en las Temáticas Modulares en Contratación Pública, cada temática tiene un cupo de participantes limitado a la disponibilidad de los laboratorios informáticos donde se realiza cada módulo, el registro en la plataforma se realizará por una sola ocasión y el usuario y contraseña ingresados le permitirá matricularse en las Temáticas disponibles.

Tome en cuenta que debe aceptar las Políticas de acceso a Capacitación Presencial, por lo que es importante leer detenidamente las mismas. El registro conlleva la aceptación inmediata de los condicionantes y requisitos po lo que no habrá justificación en el caso de incumplimiento.

## **2. OBJETIVO GENERAL**

Definir los pasos que deberán seguir los usuarios para registrarse en las Temáticas Modulares en Contratación Pública en la plataforma:

## sercopcapacita.compraspublicas.gob.ec.

## 3. INSTRUCCIONES PARA EL REGISTRO EN LOS MÓDULOS DE CAPACITACIÓN EN CONTRATACIÓN PÚBLICA

## 3.1. Acceso a la plataforma sercopcapacita.compraspublicas.gob.ec – Capacitación Presencial

Al acceder a la plataforma **sercopcapacita.compraspublicas.gob.ec** podrá visualizar las diferentes modalidades de capacitación, seleccione **Capacitación Presencial Entidades Contratantes o Capacitación Presencial Proveedores del Estado**, de acuerdo al grupo al cual usted

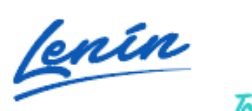

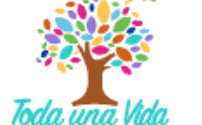

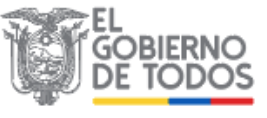

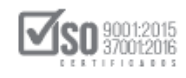

pertenece. Tome en cuenta que la capacitación se encuentra elaborada específicamente para cada uno de estos grupos.

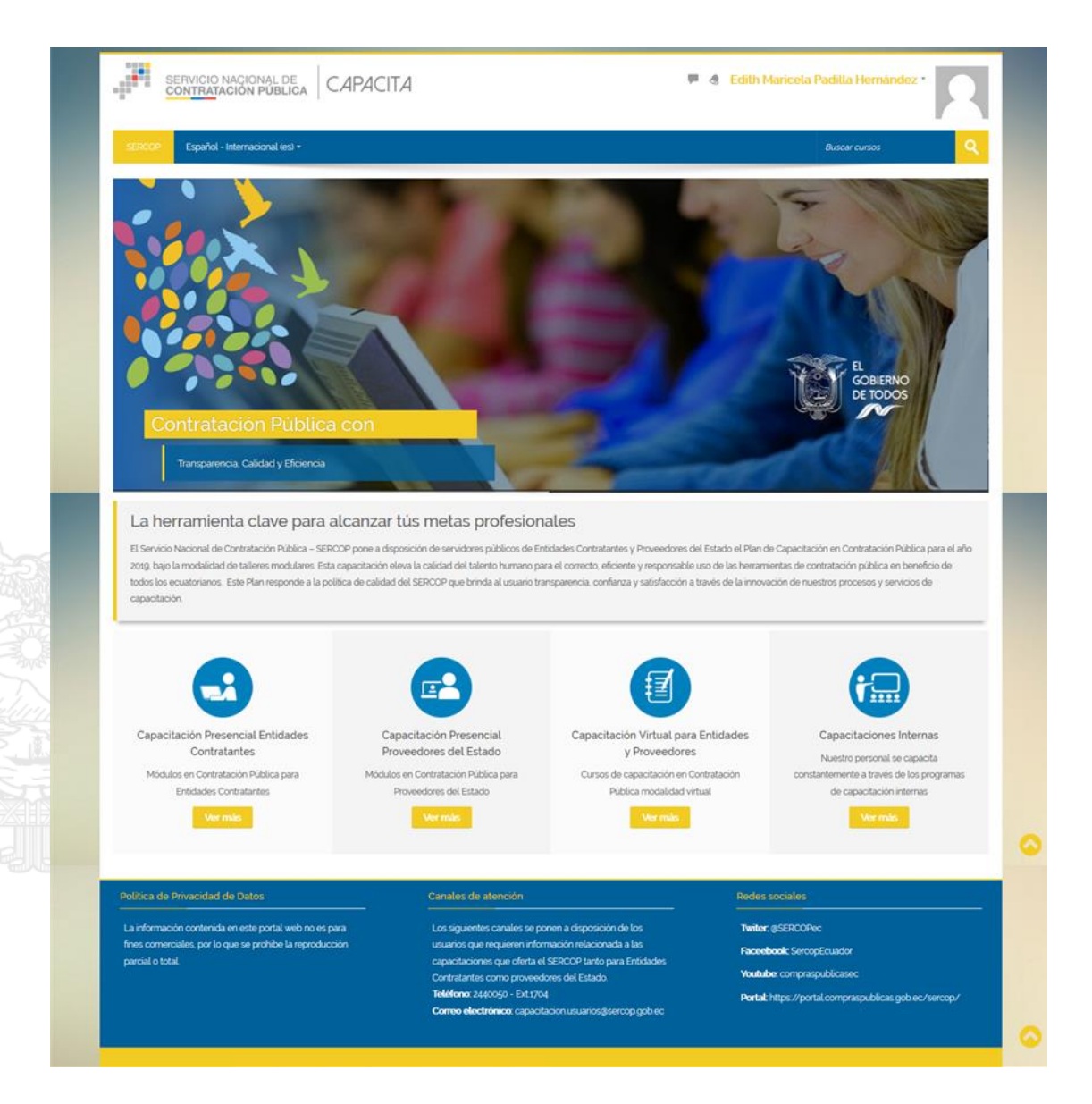

Al dar clic en **Ver más** podrá visualizar las ciudades a nivel nacional en las cuales el Servicio Nacional de Contratación Pública, SERCOP dispone de Capacitación Presencial, seleccione la ciudad que considere.

Dirección: Av. de Los Shyris N38-28 y El Telégrafo Ed. Sercop Código postal: 170506 / Quito - Ecuador Teléfono: 593 2 2 440 050 - www.sercop.gob.ec

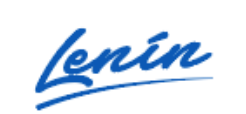

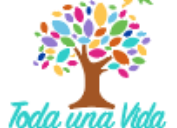

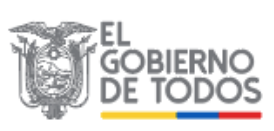

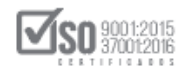

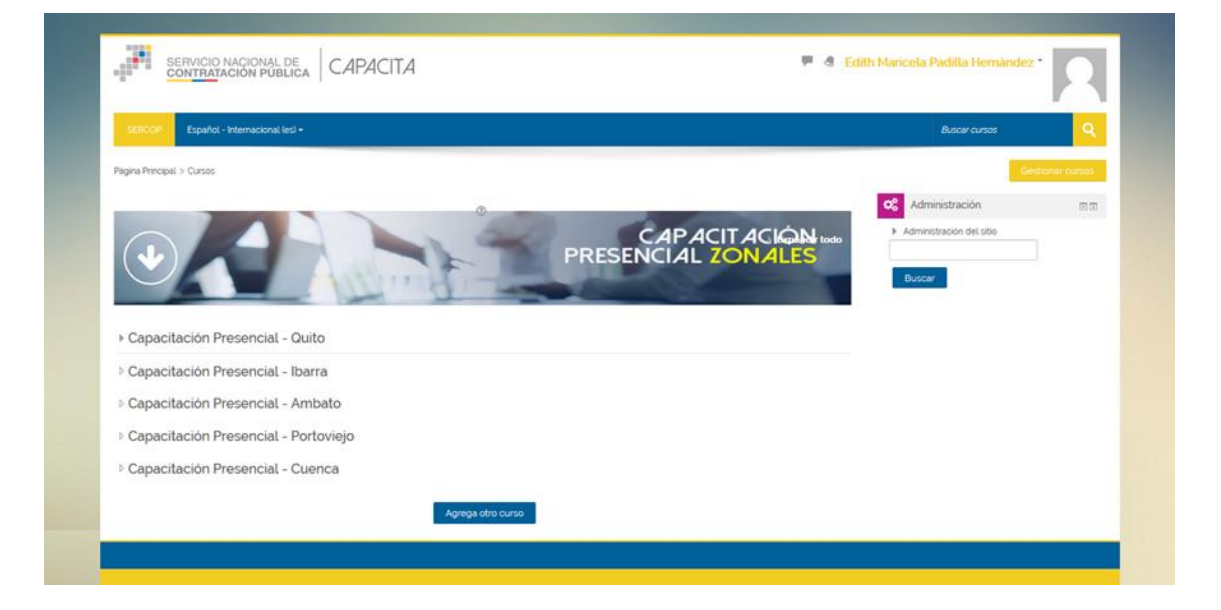

## Seleccionada la ciudad podrá visualizar los módulos disponibles

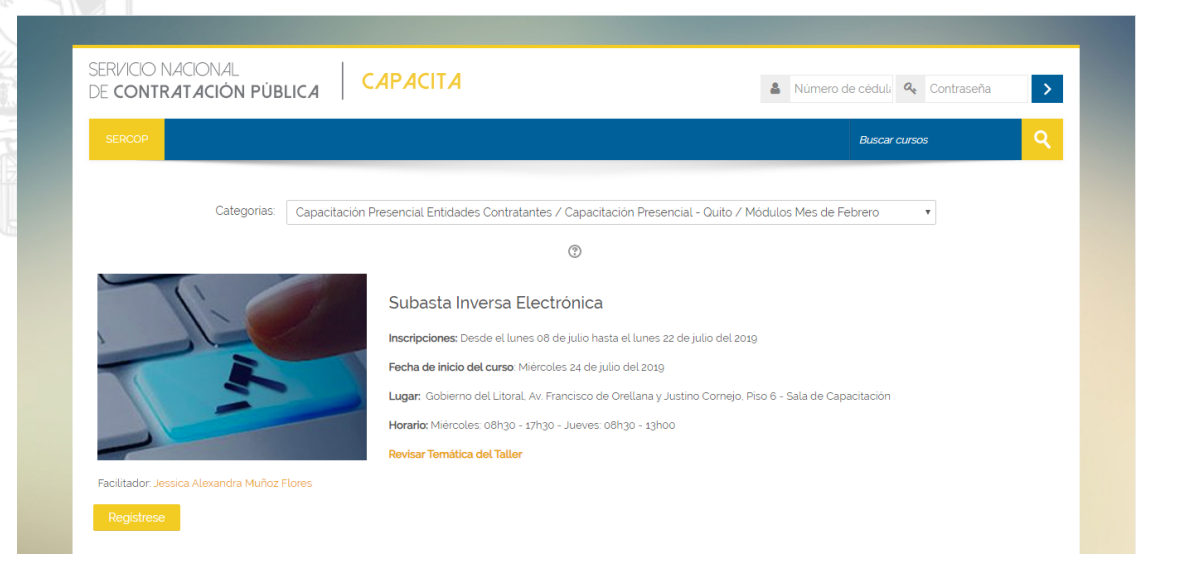

En el link **Revisar Temática del Taller** encontrará el detalle del contenido a tratar en el taller.

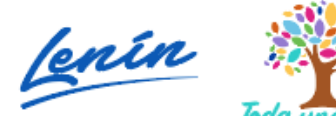

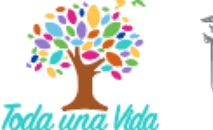

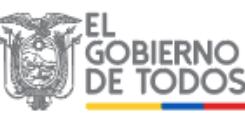

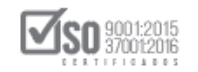

| DE CONTRATACIÓN PÚBLICA                                                                                                    | CAPACITA                                                                                                    | 🛔 Número de cédul. 🍕 Contraseña >                                                      |
|----------------------------------------------------------------------------------------------------|----------------------------------------------------------------------------------------------------|----------------------------------------------------------------------------------------|
| SERCOP                                                                                                    |                                                                                                    | Buscar cursos Q                                                                        |
|                                                                                                    | Subasta Inversa Electrónica<br>Duración: El módulo tendrá una duración de 12 horas<br>Registrese                                                                                                    | a                                                                                      |
| Información sobre el curso                                                                                                    |                                                                                                    |                                                                                        |
| Los estudiantes que asistan a cada módulo cun<br>de la plataforma de capacitación<br>Prerrequisitos                                                                                                    | npliendo con el horario completo, serán acreedores a un dip                                                                                                    | ploma de asistencia que será otorgado de forma digital y descargado por cada asistente |
| Navegadores de Internet, Mozilla Firefox, Gi<br>Acceso a YouTube     Adobe Acrobat Reader, Adobe Flash Player     Paquetes ofimáticos (Word, Excel, Powerpo                                                                                                    | ooge circome actualizados.<br>Inti                                                                                                    |                                                                                        |
| Generales:<br>• El participante deberà tener directa relación<br>• Conocimiento básico de ofimática e interme<br>Contenidos                                                                                                    | n con los procesos de contratación del Sistema Nacional de<br>t.                                                                                                    | Contratación Pública SNCP                                                              |
| Generales:<br>• El participante deberà tener directa relación<br>• Conocimiento básico de ofimática e interne<br>Contenidos<br>SUBASTA INVERSA ELECTRÓNICA<br>4.1. Subasta Inversa electrónica<br>Normátiva establecida. definición. condiciones.<br>proveedor para comprensión de la entidad. cali                                                                                                    | n con los procesos de contratación del Sistema Nacional de<br>it<br>envio de ofertas por parte del<br>ficación, adjudicación o declaratoria                                                                               | Contratación Pública SNCP.                                                             |
| Contenidos  El participante deberá tener directa relación  Contenidos  SUBASTA INVERSA ELECTRÓNICA  4.1. Subasta Inversa electrónica  Normátiva establiccida. definición. condiciones, proveedor para comprensión de la entidad. calí desirto.  4.2. Puja  Condiciones y disposiciones de esta etapa                                                                                                    | n con los procesos de contratación del Sistema Nacional de<br>It.<br>envío de ofertas por parte del<br>ficación, adjudicación o declaratoria<br>8 HORAS                                                                   | Contratación Pública SNCP.                                                             |
| Generales:<br>• El participante deberà tener directa relación<br>• Conocimiento básico de ofimática e interne<br>Contenidos<br>SUBASTA INVERSA ELECTRÓNICA<br>41. Subasta Inversa electrónica<br>Normativa establecida: definición: condiciones:<br>proveedor para comprensión de la entidad. cali<br>desilerto.<br>42. Puja<br>Condiciones y disposiciones de esta etapa<br>43. Negociación<br>Condiciones y disposiciones de esta etapa                                                                                                    | n con los procesos de contratación del Sistema Nacional de<br>it.<br>envio de ofertas por parte del<br>ficación: adjudicación o declaratoria<br>8 HORAS                                                                   | Contratación Pública SNCP.                                                             |
| Generales:       .         .       El participante deberà tener directa relación         .       Conocimiento básico de ofimàtica e interne         Contenidos       .         SUBASTA INVERSA ELECTRÓNICA       .         4.1. Subasta Inversa electrónica       .         Normátiva establecida. definición: condiciones.       .         proveedor para comprension de la entidad. cali desierto.       .         4.2. Puja       .         Condiciones y disposiciones de esta etapa       .         4.3. Negociación       .         Condiciones y disposiciones de esta etapa       .         4.4. Elaboración de pliego en Módulo Facilitade       .         Elaboración de pliegos en simulador MFC       . | n con los procesos de contratación del Sistema Nacional de<br>it.<br>envio de ofertas por parte del<br>ficación. adjudicación o declaratoria<br>8 HORAS                                                                   | Contratación Pública SNCP.                                                             |
| Generales:   El participante deberà tener directa relación  Contenidos  SUBASTA INVERSA ELECTRÓNICA  41. Subasta Inversa electrónica Normativa establecida definición, condiciones, proveedor para comprensión de la entidad, call desierto  42. Puja  Condiciones y disposiciones de esta etapa  43. Negociación  Condiciones y disposiciones de esta etapa  44. Elaboración de pliego en Módulo Facilitade Elaboración de pliego en simulador MFC  45. Publicación y ejecución del procedimier Contratación del Estado "SOCE".  Ejerocio de publicación y ejecución del procedimier Contratación de Distado "SOCE".                                                                                               | n con los procesos de contratación del Sistema Nacional de<br>it.<br>envio de ofertas por parte del<br>ficación, adjudicación o declaratoria<br>8 HORAS<br>or de Contratación<br>ntos en el Sistema Oficial de<br>4 HORAS | Contratación Pública SNCP.                                                             |

Verificada la información del contenido del Módulo de clic en Regístrese y proceda a realizar los pasos que se indican a continuación:

#### 3.1.1. Creación de nuevos usuarios

Si es la primera vez que va a tomar una de las Temáticas Modulares en Contratación Pública de clic en el botón **Crear nueva cuenta**.

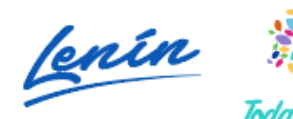

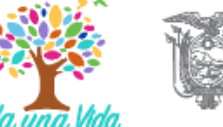

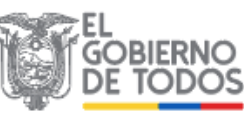

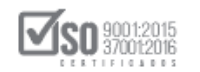

| Acceder                                             | Registrarse como usuario                                                                                                 |
|-----------------------------------------------------|----------------------------------------------------------------------------------------------------|
| Nimero do códulo. ( concento                        | El Servicio Nacional de Contratación Pública le da la bienvenida a los Talleres                                          |
| Numero de cedula / pasapone.                        | Modulares de capacitación Modalidad Presencial                                                                           |
|                                                     | Para participar en nuestros Talleres Modulares debe estar registrado en la plataforma                                    |
| Contraseña                                          | si aún no tiene una cuenta realice los siguientes pasos (Ver Instructivo) :                                              |
|                                                     | Para registrase haga clic en el botón "Crear nueva cuenta"                                                               |
|                                                     | 3 El sistema le enviará un correo para verificar que su dirección sea correcta.                                          |
| Recordar nombre de usuario                          | (NOTA:Le recomendamos revisar la bandeja de correos no deseados, en caso de                                              |
| Acceder                                             | <ol> <li>Ingrese al correo y confirme la cuenta para que su registro sea aceptado, con el</li> </ol>                     |
|                                                     | usuario y contraseña registrado podrá acceder a la plataforma.                                                           |
|                                                     | Taller Modular en el que desea participar.                                                                               |
|                                                     | <ol> <li>A partir de ese momento no necesitará utilizar más que su nombre de usuario y</li> </ol>                        |
| l as Cashing dahan asta babiltada an ay an an an an | contrasena registrado en el formutario de registro para ingresar a cualquier falle<br>Modular on ol quo está motriculado |

Ingrese los datos que se solicitan en el formulario:

- 1. Coloque en usuario su número de cédula o pasaporte.
- 2. Ingrese una contraseña que pueda recordar
- Registre su correo electrónico y demás datos solicitados (los campos marcados con \* son obligatorios)

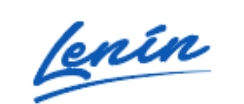

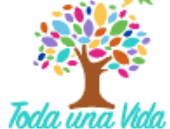

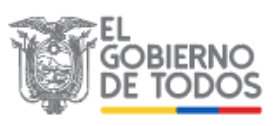

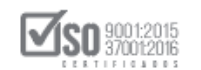

| Nueva cuenta                      |                                             |                |
|-----------------------------------|---------------------------------------------|----------------|
|                                   |                                             | - Colocian too |
| ✓ Crear un nuevo us               | suario y contraseña para acceder al sistema |                |
| Número de cédula /<br>pasaporte * |                                             |                |
| Contraseña *                      |                                             |                |
| - Por favor, escriba              | algunos datos sobre usted                   |                |
| Photo March 1999                  |                                             |                |
| Descounde comes                   |                                             |                |
| Correo (de nuevo) *               |                                             |                |
| Nombre *                          |                                             |                |
| Apellido(s) •                     |                                             |                |
| Cludad                            |                                             |                |
| Pais                              | Seleccione su país.                         |                |
| ▼ Tipo de Usuario                 |                                             |                |
| These day I have readed as        | East .                                      |                |
|                                   |                                             |                |
| Contratante / Institución /       |                                             |                |
| Provincia •                       | Degit. v                                    |                |
| Seen *                            | Elegy. Y                                    |                |
| Euclas de autoriminado a          |                                             |                |
| recha de hacimiento *             |                                             |                |
| Teléfono •                        |                                             |                |
|                                   |                                             |                |
|                                   | Crear cuenta Candelar                       |                |

Una vez registrados los datos en el formulario, recibirá un mensaje en su correo electrónico previamente ingresado, el mismo contendrá instrucciones para completar el registro.

Al hacer clic sobre el enlace enviado a su correo electrónico, Ud. será re direccionado a la plataforma y se le confirmará la creación de su cuenta de acceso.

- 4. Ingrese a la plataforma utilizando el usuario y contraseña creado:
  - Cédula de ciudadanía o pasaporte y contraseña.
  - Si no recuerda sus credenciales debe hacer clic en el link ¿Olvidó su nombre de usuario o contraseña? y seguir las instrucciones.

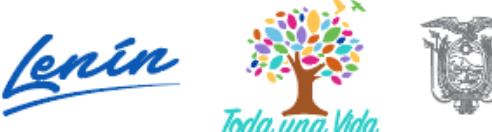

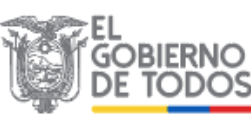

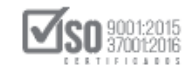

### 3.1.2. Matriculación

Al ingresar a la plataforma con usuario y contraseña podrá Matricularse en el Taller Modular de su elección, haga clic en **Matricularme** 

| SERCOP                                                                                                    |            | Buscar cursos                                                                   |
|----------------------------------------------------------------------------------------------------|------------|---------------------------------------------------------------------------------|
| Plagna Principal > Cursos > Capacitación Presencial Entidades Contratantes > Capacitación Presencial - Ouito > Módulos Mes de Febrero<br>> Opciones de matriculación                                                                                                    | > Z95UBAST | AUIOFEB01 > Registrarme en este curso                                           |
| Opciones de matriculación                                                                                                    |            | Administración                                                                  |
|                                                                                                    | De-        | <ul> <li>Administración del curso</li> <li>Registrarme en este curso</li> </ul> |
| Subasta Inversa Electrónica         Inscripciones: Desde el lunes 08 de julio hasta el lunes 22 de julio del 2019         Fecha de inicio del curso. Miércoles 24 de julio del 2019         Lugar: Gobierno del Litoral. Av. Prancisco de Orellana y Justino Correjo. Prés<br>Sala de Capacitación         Reviser Ternática del Taller         Facilitador: Jessica Alevanda Muñoz Flores | o6 -       |                                                                                 |
| ← Auto-matriculación (Estudiante)                                                                                                    |            |                                                                                 |
| No se requiere clave de matriculación<br>Matricularmie                                                                                                    |            |                                                                                 |

Lea detenidamente las **Políticas de acceso a la Capacitación Presencial** y de cumplir con los requisitos y comprender la importancia de este documento, proceda a aceptar las mismas dando clic **en Políticas del Módulo**.

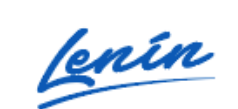

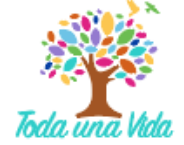

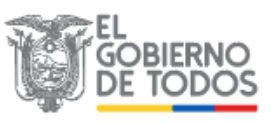

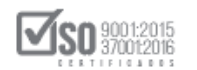

| SERCOP Expañol - Internacional (ed -                                                                                                    | Buscar cursos                                                                                                    | ٩ |
|----------------------------------------------------------------------------------------------------|----------------------------------------------------------------------------------------------------|---|
| ágína Principal > Mis cursos > FBCPUIO                                                                                                    |                                                                                                    |   |
| General                                                                                                    | Administración     Administración del curso     Administración del curso     Administración del curso     Administración del curso |   |
| Fundamentos Básicos de la Contratación Pública<br>Biervendo usted ya se encuenta registrado en el Módulo de Fundamentos Básicos de la Contratación Pública<br>Fecha de Inicio del módulo: 11 de Marzo del 2019<br>Los contenidos correspondientes al Módulo se visualizarán la fecha de Inicio una vez que haya aceptado las: Políticas del Módulo. |                                                                                                    |   |
| Introducción 1 2 3 Material de Apoyo 4 Evaluación de Reacción y Asistencia 5 6                                                                                                    |                                                                                                    |   |
| Internet union con dimensibility                                                                                                    |                                                                                                    |   |

## De clic en Sí acepto, luego clic en Guardar mi elección

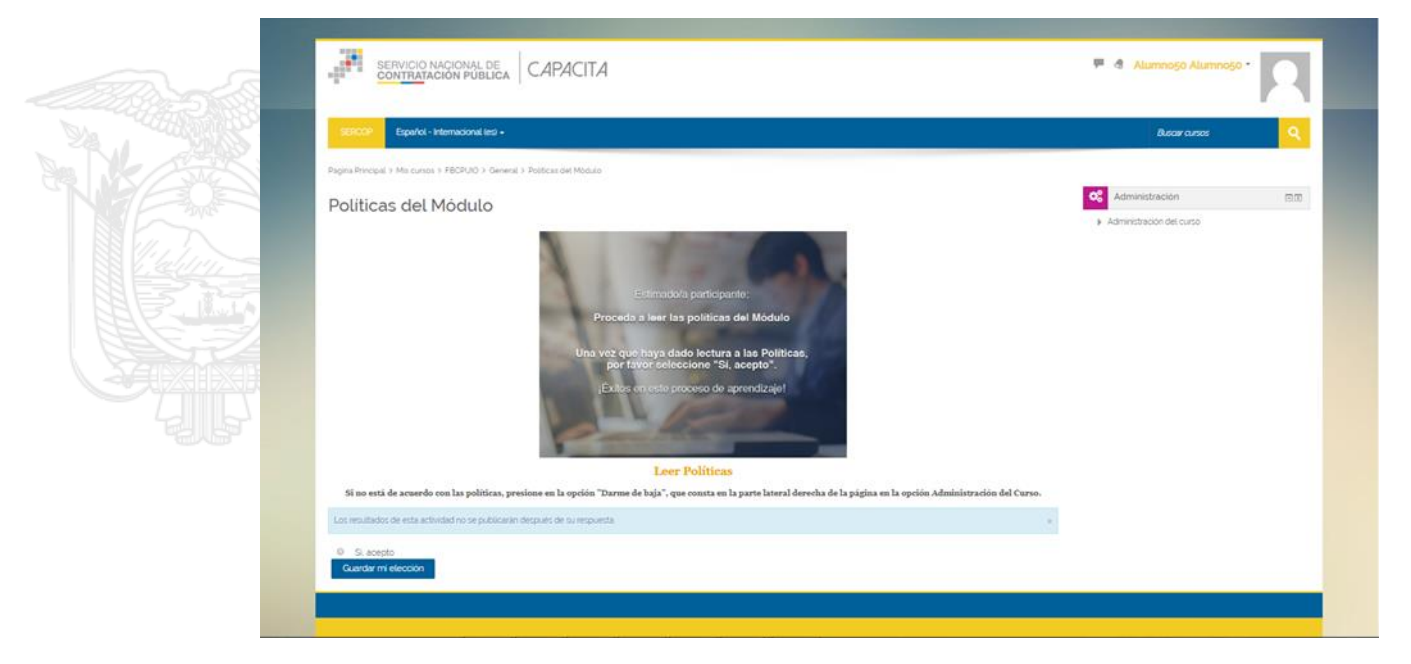

En caso de no estar de acuerdo proceda a **Darse de baja del Módulo**, esta opción consta en la parte lateral derecha de la página en la opción **Administración del Curso**.

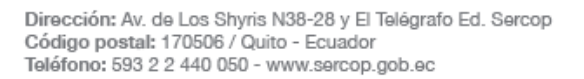

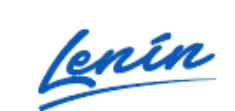

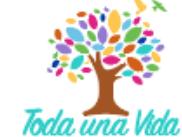

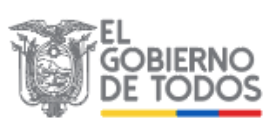

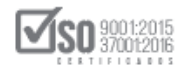

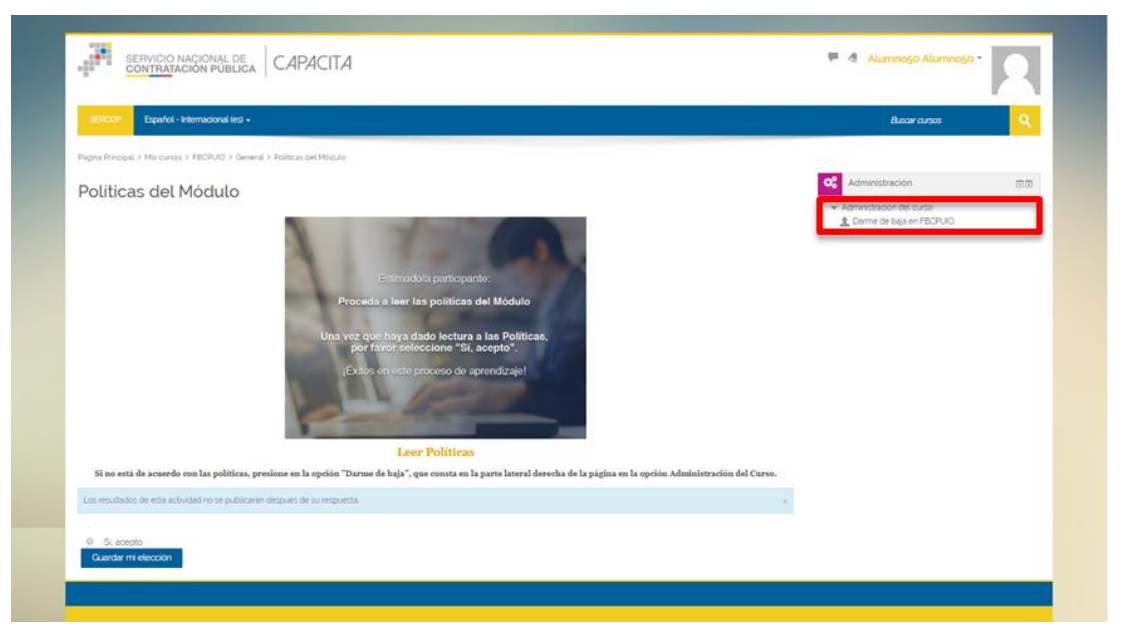

De esta forma Ud. ha completado su registro y deberá esperar a la fecha de inicio del Taller Modular para poder acceder a los materiales de estudio.

| Expañol - Internacional les +                                                                                                    | Buscar cursos                                         | ঀ |
|----------------------------------------------------------------------------------------------------|-------------------------------------------------------|---|
| Ins Principal 3 Mis cursos 3 FBCRUID                                                                                                    | Administración                                        |   |
| General                                                                                                    | Administración del curso     Darme de baia en FBCPUIO |   |
| Bienvenido, ustad ya se encuentra registrado en eli Módulo de Fundamentos Basicos de la Contratación Publica     Fecha de inició del módulos 11 de Marzo del 2019     Los contenidos correspondientes al Módulo se visualizarán la fecha de inicio una vez que haya aceptado las <b>Publicas del Módulo</b> . |                                                       |   |
| Introducción 1 2 3 Material de Apoyo 4 Evaluación de Reacción y Asistencia 5 6                                                                                                    |                                                       |   |
| Introducción no disponible                                                                                                    |                                                       |   |

El SERCOP no realizará confirmación o recordatorio de su participación y tampoco receptará justificación por las faltas del postulante, recuerde las fechas y concurra puntualmente a la capacitación.

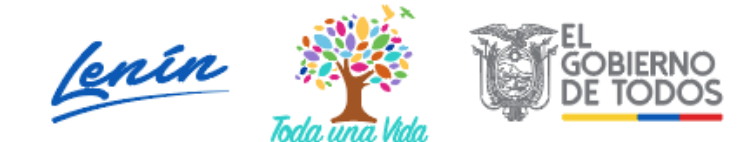